# Troubleshooting: Lançamento de notas Codime do Grupo Arezzo&Co.

Seja bem-vindo ao guia rápido de lançamento de notas Codime do grupo Arezzo&Co.

### Baixar o XML do Site do SEFAZ:

Acesse o seu navegador e busque por **"Consulta NFe"** e clique no link **Consultar NF**e conforme abaixo:

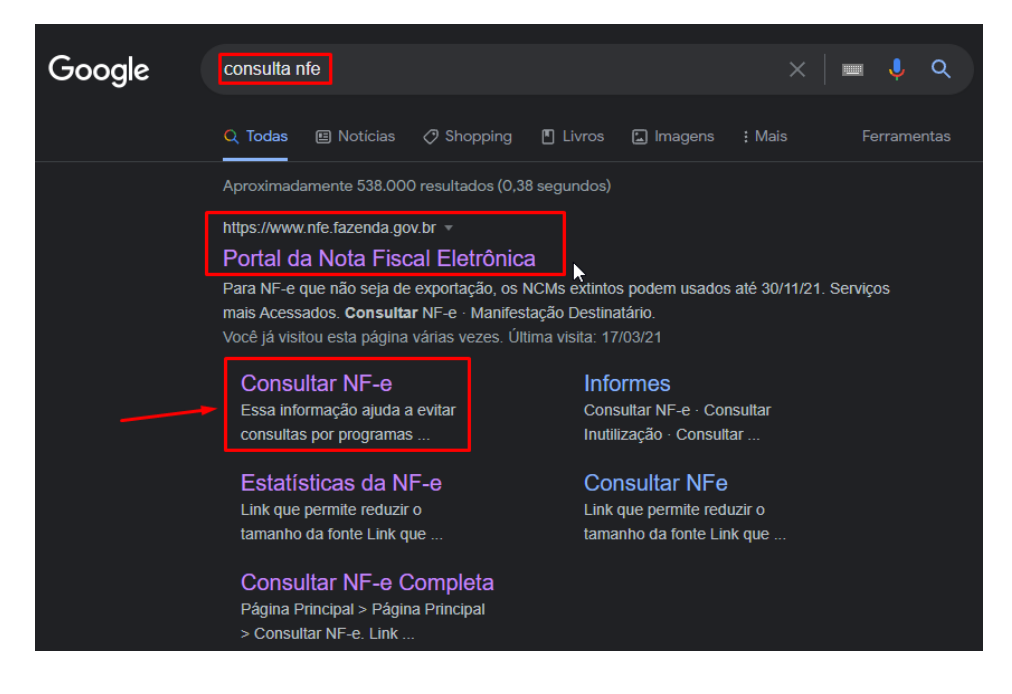

Informe a chave da NF-e, marque a caixa "Não sou um robô" e clique em Continuar:

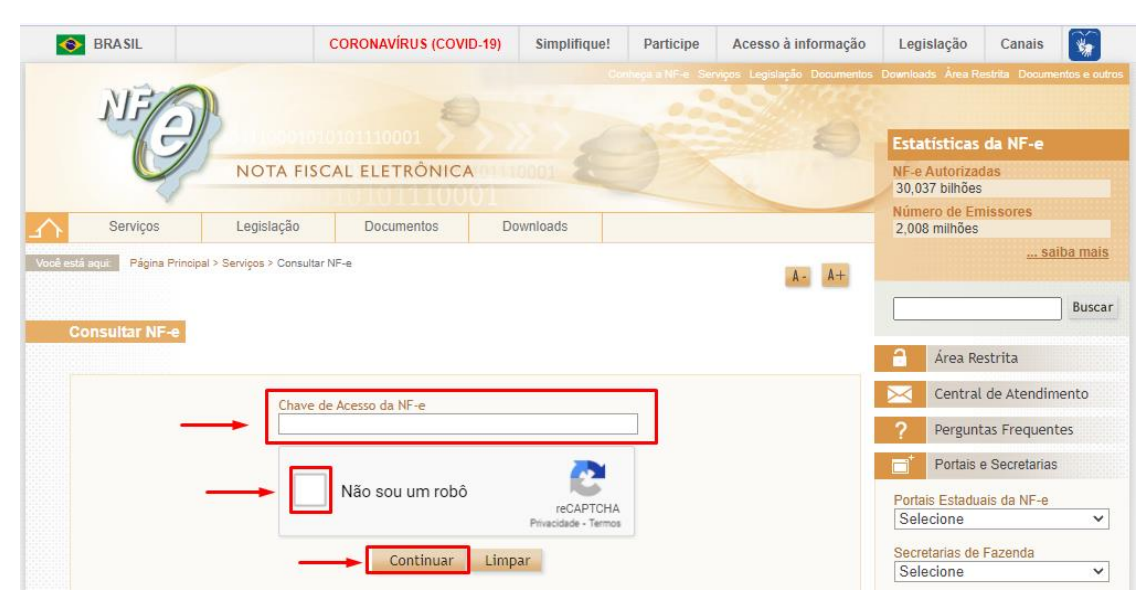

Após isso clique em Download do documento, selecione o **certificado digital** referente a loja caso seja a primeira vez e após isso clique em ok para realizar o Download:

| BRASIL                                                                                                    |                                               | C Para fazer o dou<br>Clique em Ok p                           | C Para fazer o download é necessário possuir um certificado digital.<br>Clique em Ok para iniciar o download. |                    |      |  |  |  |  |
|----------------------------------------------------------------------------------------------------|-----------------------------------------------|----------------------------------------------------------------|----------------------------------------------------------------------------------------------------|--------------------|------|--|--|--|--|
| Serviços                                                                                                    | Legislação                                    | Documentos                                                     | Downloads                                                                                                    |                    |      |  |  |  |  |
| Consultar NF-e                                                                                                    |                                               |                                                                | ~                                                                                                    |                    | A ~. |  |  |  |  |
| Consultar NF-e<br>Nova Consulta<br>Dados da NFe                                                                    | Consulta Compl                                | leta* Download do d                                            | ocumento* Requer ce                                                                                           | rtificado digital. | A.   |  |  |  |  |
| Consultar NF-e<br>Nova Consulta<br>Dados da NFe<br>Natureza da opera                                               | Consulta Compl                                | leta* Download do d                                            | ocumento* Requerce<br>Chave de acesso                                                                         | rtificado digital. | A    |  |  |  |  |
| Consultar NF-e<br>Nova Consulta<br>Dados da NFe<br>Natureza da opera<br>VENDA DE MERC                              | Consulta Compl<br>ão<br>ADORIA                | leta* Download do d<br>Tipo da operação<br>1 - Saída           | ocumento* Requerce<br>Chave de acesso                                                                         | rtificado digital. | A-   |  |  |  |  |
| Consultar NF-e<br>Nova Consulta<br>Dados da NFe<br>Natureza da opera<br>VENDA DE MERC<br>Modelo                    | Consulta Compl<br>ção<br>ADORIA<br>Série      | leta* Download do d<br>Tipo da operação<br>1 - Saída<br>Número | ocumento* Requer ce<br>Chave de acesso<br>Data/Hora da emissão                                                | rtificado digital. | A-   |  |  |  |  |
| Consultar NF-e<br>Nova Consulta<br>Dados da NFe<br>Natureza da opera<br>VENDA DE MERC<br>Modelo<br>55              | Consulta Compl<br>ão<br>ADORIA<br>Série<br>3  | Leta* Download do d<br>Tipo da operação<br>1 - Saída<br>Número | ocumento* Requerce<br>Chave de acesso<br>Data/Hora da emissão<br>07/10/2021 11:42:04-03                       | rtificado digital. | A -  |  |  |  |  |
| Consultar NF-e<br>Nova Consulta<br>Dados da NFe<br>Natureza da operar<br>VENDA DE MERC<br>Modelo<br>55<br>Emitente | Consulta Compl<br>ção<br>ADORIA<br>Série<br>3 | leta* Download do d<br>Tipo da operação<br>1 - Saída<br>Número | Chave de acesso<br>Data/Hora da emissão<br>07/10/2021 11:42:04-03                                             | rtificado digital. | A-   |  |  |  |  |

Clique na Área de trabalho e clique em Salvar:

| 😨 Salvar como                                                       |     |                   |          | ×   |
|---------------------------------------------------------------------|-----|-------------------|----------|-----|
| ← → · ↑ ► Ste Computador > Área de Trabalho >                       | ~ Ū | Pesquisar Área de | Trabalho | Q   |
| Organizar 👻 Nova pasta                                              |     |                   | •        | ?   |
| <ul> <li>Documentos x</li> <li>Tragens x</li> <li>Rede x</li> </ul> |     |                   |          | ^   |
| Este Computador<br>Área de Trabalho<br>Nome:                        |     |                   |          | × × |
| ▲ Ocultar pastas                                                    |     | Salvar            | Cancelar |     |

#### Importando o XML para o SETA ERP:

Agora no Seta acesse o modulo Retaguarda:

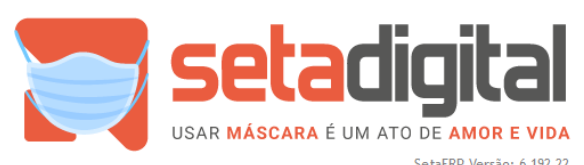

SetaERP Versão: 6.192.22 REDE000098 - 02 - 306832 - AREZZO LEME (F5)

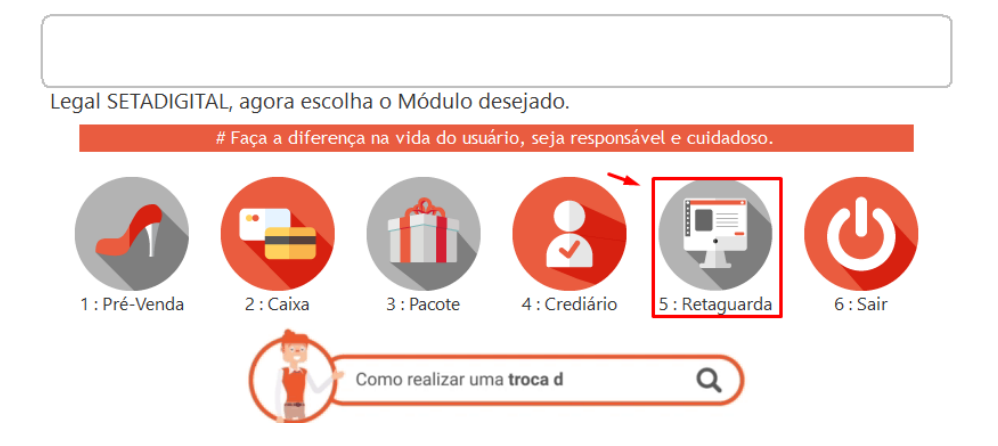

Acesse Compras e em seguida Lançamento de Notas:

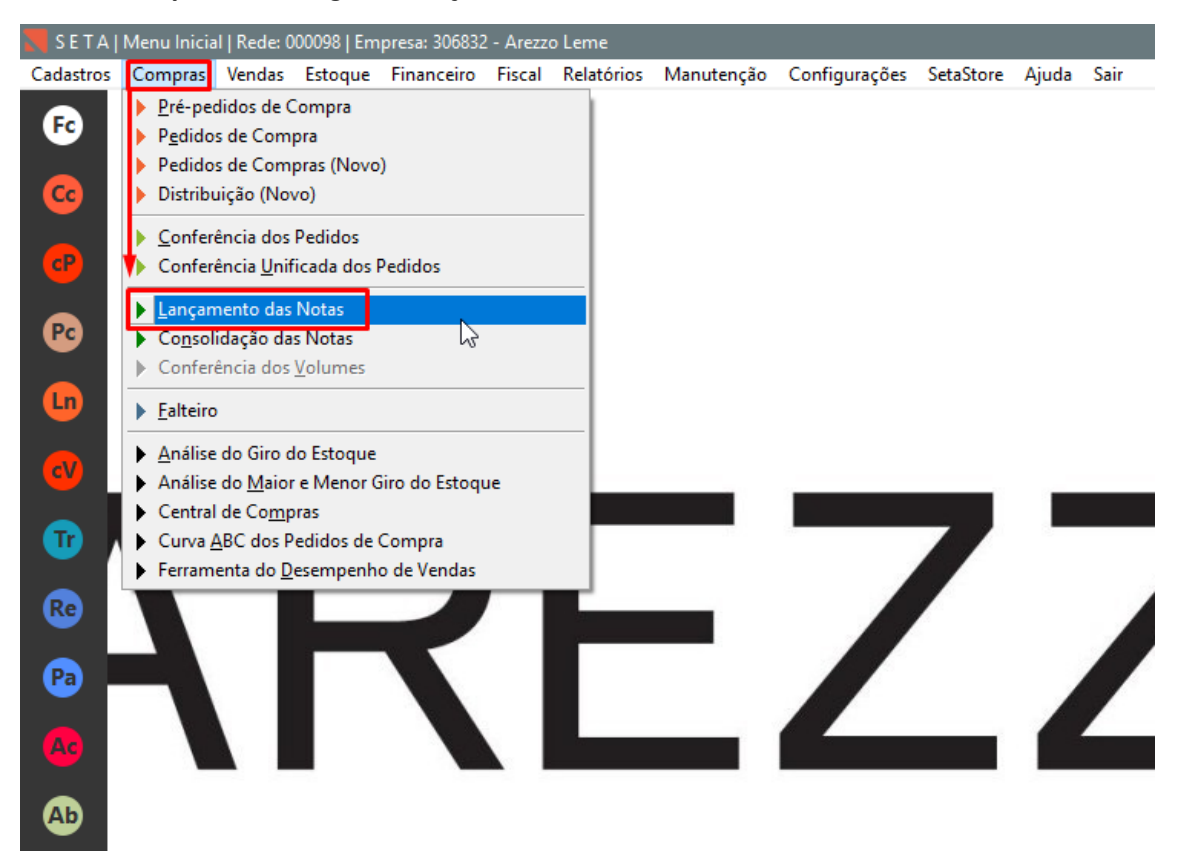

Em Importar XML Clique em Sem Pedido:

| 📕 SETA J  | Menu Inicia | al   Rede: 0       | 00098   Em           | presa: 306832     | - Arezz | o Leme          |                  |               |          |         |          |         |     |
|-----------|-------------|--------------------|----------------------|-------------------|---------|-----------------|------------------|---------------|----------|---------|----------|---------|-----|
| Cadastros | Compras     | Vendas             | Estoque              | Financeiro        | Fiscal  | Relatórios      | Manutenção       | Configurações | SetaStor | re Aju  | da Sa    | ir      |     |
| E         |             | Lança              | amento di            | as notas          |         |                 |                  |               |          |         |          |         |     |
|           |             | Com Pe             | dido                 | Código            |         |                 | Pedido           |               |          | Tipo    | Entrada  | 3       |     |
|           |             | Sem Der            | dido                 | Nota Fise         | al      |                 | Série            |               |          | Chav    | /e NF-e  | / Impor | tar |
| <b>G</b>  |             | Jenired            |                      | Modelo            |         |                 |                  |               | -        | Forn    | ecedor   | *       |     |
|           |             | mportar J          | XML ——               | Tipo Doc          | . 2-N   | ota Fiscal Im   | pressa           |               | <b>-</b> | Plan    | o Conta  | 15      |     |
| CP        |             | Com Pe             | aldo                 | Emissão           | 25/1    | 0/2021          | Entrega          | 25/10/2021    |          | Fatu    | rar para |         |     |
|           |             | Sem Pec            |                      |                   |         |                 |                  |               |          | Tipo    | Lançar   | nento * |     |
| PC        | <i>•</i>    | lçoes —            | Lançan               | -<br>nento de uma | nova n  | iota fiscal a p | artir da importa | ação do       |          | Tipo    | Frete    |         |     |
|           |             | F4- <u>A</u> brir  | xml.                 |                   |         |                 |                  | ·             |          |         |          |         |     |
| Ln        |             | F5- <u>S</u> alva  | ar .                 | Produto           | Descriç | ão              |                  | Cor           | Ncm (    | D/Csosr | Cfop     | Quant.  | Ur  |
|           |             | ▶ F7- <u>C</u> and | telar                |                   |         |                 |                  |               |          |         |          |         |     |
| cV        |             | ▶ Excluir          |                      |                   |         |                 |                  |               |          |         |          |         |     |
|           |             | ▶ <u>I</u> mprimi  | r Espelho            |                   |         |                 |                  |               |          |         |          |         |     |
| Tr .      |             | Imprimi            | r E <u>t</u> iquetas |                   |         |                 |                  |               |          |         |          |         |     |
|           |             | Emitir N           | IF Própria           |                   |         |                 |                  |               |          |         |          |         |     |
| Re        |             | Clonar E           | Entrada              |                   |         |                 |                  |               |          |         |          |         |     |
|           |             | ▶ Transfer         | ir                   |                   |         |                 |                  |               |          |         |          |         |     |
|           | - 1         | Rateio d           | le Despesas          |                   |         |                 |                  |               |          |         |          |         |     |
|           |             | Fechar             |                      |                   |         |                 |                  |               |          |         |          |         |     |
|           | - N         |                    |                      |                   |         |                 |                  |               |          |         |          |         |     |
| AC        | - 1         |                    |                      |                   |         |                 |                  |               |          |         |          |         |     |
| Ab        |             |                    |                      | Valores           | otais   | Pagamento       | 5                |               |          |         |          |         |     |

## Após isso selecione o Arquivo XML Baixado na Área de Trabalho e clique em Importar:

| S E T A   Menu Ini | icial   Rede:   Emp  | resa:                        |                                       |                                          |                           | -       |
|--------------------|----------------------|------------------------------|---------------------------------------|------------------------------------------|---------------------------|---------|
| Cadastros Compra   | as Vendas Estoque    | Financeiro Fiscal Relatórios | Manutenção Configurações Se           | aStore Ajuda Sair                        |                           |         |
|                    | Neve Lançamento das  | s notas                      |                                       |                                          | LO                        | 3       |
|                    | Novo Lançamento —    | Código                       | Pedido                                | Tipo Entrada 10 - COMPRA DE MERCADORIAS  | Q                         | а       |
|                    | b Com Pedido         | Nota Fiscal                  | Série                                 | Chave NF-e / Importar                    | a l                       | a?      |
| - <b>-</b>         | ⊯ <u>s</u> em Pedido | Madala                       |                                       | Farman dan X                             | Q                         |         |
|                    | Importar XML ——      | N Importação de XML          |                                       |                                          | q                         | m nos   |
| CP                 | Com Pedido           | Digite a chave da NF-e p     | ara baixar o XML ou selecione o arqui | o XML iá baixado.                        | Q                         | ar, cas |
|                    | ▶ Sem Pedido         |                              |                                       | Lançar com enfoque do 💌                  |                           | k abaix |
| Pc                 | Ações ———            | Chave NF-e                   |                                       | Ocorrência de Transporte 💌               |                           |         |
|                    | ▶ F4- <u>A</u> brir  | Arquivo XML                  |                                       |                                          |                           |         |
| Ln                 | F5- <u>S</u> alvar   |                              |                                       |                                          |                           |         |
|                    | F7- <u>C</u> ancelar |                              | ▶ <u>O</u> k ▶ <u>C</u> ancelar       | Selecione o XIVIL para Importação        |                           | ^       |
|                    | ▶ Excluir            |                              |                                       | Examinar: 📃 Área de Trabalho 🗸 🌀 🎲 📂 🖽 🕶 |                           |         |
|                    | ▶ Imprimir Espelho   |                              |                                       |                                          |                           |         |
|                    | ▶Imprimir Etiquetas  |                              |                                       |                                          |                           |         |
|                    | Emitir NF Própria    |                              |                                       | Acesso rápido                            |                           |         |
|                    | Clonar Entrada       |                              |                                       |                                          |                           |         |
|                    | ▶ Transferir         |                              |                                       | Este Computador Bibliotecas              |                           |         |
|                    | ▶ Rateio de Despesas |                              |                                       |                                          |                           |         |
|                    | Fechar               |                              |                                       | Area de Area Bede 3121                   |                           |         |
|                    |                      |                              |                                       | Documento XML                            |                           | _       |
| Ac                 |                      |                              |                                       | 7,40 KB                                  |                           |         |
|                    |                      |                              |                                       | Bibliotecas                              |                           |         |
| Ab                 |                      | Valores totais Pagament      | os                                    |                                          |                           |         |
|                    |                      |                              |                                       |                                          |                           |         |
|                    |                      | Base do ICMS                 | 0,00 Créd. ICMS SN *                  |                                          |                           |         |
|                    |                      | Valor do ICMS                | 0,00 Frete (+) *                      | Este                                     |                           |         |
|                    |                      | Base Subst. Inbut.           | 0,00 Desconto (-)*                    | Computador                               |                           |         |
|                    |                      | Valor Subst. Iribut.         | 0,00 Outras Desp. (+)                 |                                          |                           |         |
|                    |                      | Valor do DIS                 | 0.00 Número de Item                   | C:\_setaDigital\arg                      |                           | ortar   |
|                    |                      | Valor da COEINS              | 0.00 Quantidade Tota                  | Tipo: *.Xml                              | <ul> <li>✓ Can</li> </ul> | icelar  |
|                    |                      | Valor do Imposto Import      | 0.00 Valor dos Produt                 | 15                                       | Code                      | Page    |
|                    |                      | Valor do IPI *               | 0.00 Valor Total da Ne                | a                                        | Souch                     |         |
|                    |                      |                              | 0,00                                  |                                          |                           |         |

Clique em F8-Concluir nesta tela da importação do XML:

| 🔪 Importação de iten:          | s da ne | ota fiscal | KZ SI TETTI KATAS | Nene III:                       | ( house hi |       | anar - |        | 18 78 57 115 1111 5 |              |                 |            |               |             |             |
|--------------------------------|---------|------------|-------------------|---------------------------------|------------|-------|--------|--------|---------------------|--------------|-----------------|------------|---------------|-------------|-------------|
| 🕨 F8 - C <u>o</u> ncluir 🛛 🗲   | Ok      | SetaERP    | Referência        | Descrição                       | NCM        | 0/CST | UN     | Quant. | Valor Unitário      | Valor Tota   | BCICMS          | Valor ICMS | Valor IPI     | Aliq. ICMS  | Aliq. IPI 🔺 |
| > Ajuda                        |         | 353947     | 79386             | A5002105430001 BOLSAS GRANDE LI | 42022900   | 000   | PC     | 35,00  | 133,9400            | 4687,        | 90 4687,90      | 328,15     | 0,00          | 7,00        | 0,00        |
| ▶ <u>C</u> ancelar             |         |            |                   |                                 |            |       |        |        |                     |              |                 |            |               |             |             |
| Item Selecionado               |         |            |                   |                                 |            |       |        |        |                     |              |                 |            |               |             |             |
| ▶ F2 - <u>A</u> grupar Itens   |         |            |                   |                                 |            |       |        |        |                     |              |                 |            |               |             |             |
| ▶F3 - <u>V</u> incular         |         |            |                   |                                 |            |       |        |        |                     |              |                 |            |               |             |             |
| ▶ F4 - <u>D</u> ividir Item    |         |            |                   |                                 |            |       |        |        |                     |              |                 |            |               |             |             |
| ▶ F6 - <u>R</u> etirar Vínculo |         |            |                   |                                 |            |       |        |        |                     |              |                 |            |               |             |             |
| ▶ F7 - Nova cor                |         |            |                   |                                 |            |       |        |        |                     |              |                 |            |               |             |             |
| Desfazer Agrupamento           |         |            |                   |                                 |            | `     |        |        |                     |              |                 |            |               |             |             |
| Ações                          |         |            |                   |                                 |            |       |        |        |                     |              |                 |            |               |             |             |
| ▶ Recarregar <u>N</u> ota      |         |            |                   |                                 |            |       |        |        |                     |              |                 |            |               |             |             |
| Desfazer <u>Ú</u> ltima        |         |            |                   |                                 |            |       |        |        |                     |              |                 |            |               |             |             |
|                                |         |            |                   |                                 |            |       |        |        |                     |              |                 |            |               |             |             |
|                                |         |            |                   |                                 |            |       |        |        |                     |              |                 |            |               |             |             |
|                                |         |            |                   |                                 |            |       |        |        |                     |              |                 |            |               |             |             |
|                                |         |            |                   |                                 |            |       |        |        |                     |              |                 |            |               |             |             |
|                                |         |            |                   |                                 |            |       |        |        |                     |              |                 |            |               |             |             |
|                                |         |            |                   |                                 |            |       |        |        |                     |              |                 |            |               |             |             |
|                                |         |            |                   |                                 |            |       |        |        |                     |              |                 |            |               |             |             |
|                                |         |            |                   |                                 |            |       |        |        |                     |              |                 |            |               |             |             |
|                                |         |            |                   |                                 |            |       |        |        |                     |              |                 |            |               |             |             |
|                                |         |            |                   |                                 |            |       |        |        |                     |              |                 |            |               |             | -           |
| Concordante                    |         |            | Observaçõ         | 65                              |            |       |        |        | Nota F              | iscal        |                 | Série      | Emi           | ssão 07/10  | 2021        |
| Divergente                     |         |            | ,                 |                                 |            |       |        |        | A Chave             | NF-e         |                 | bene       |               | 3300 01/10/ |             |
|                                |         |            |                   |                                 |            |       |        |        | Forned              | edor         | 99950000 - CODI | ME COMERC  | IO E DISTRI   | BUICAO DE M | IERCADORI   |
|                                |         |            |                   |                                 |            |       |        |        | Núme                | ro de Itens: |                 | Q          | uantidade T   | otal:       |             |
|                                |         |            |                   |                                 |            |       |        |        | ✓ Valor d           | los Produtos |                 | Va         | alor Total da | Nota        | -           |

Faça a conferência do volume e dos produtos e clique em Conferir Nota:

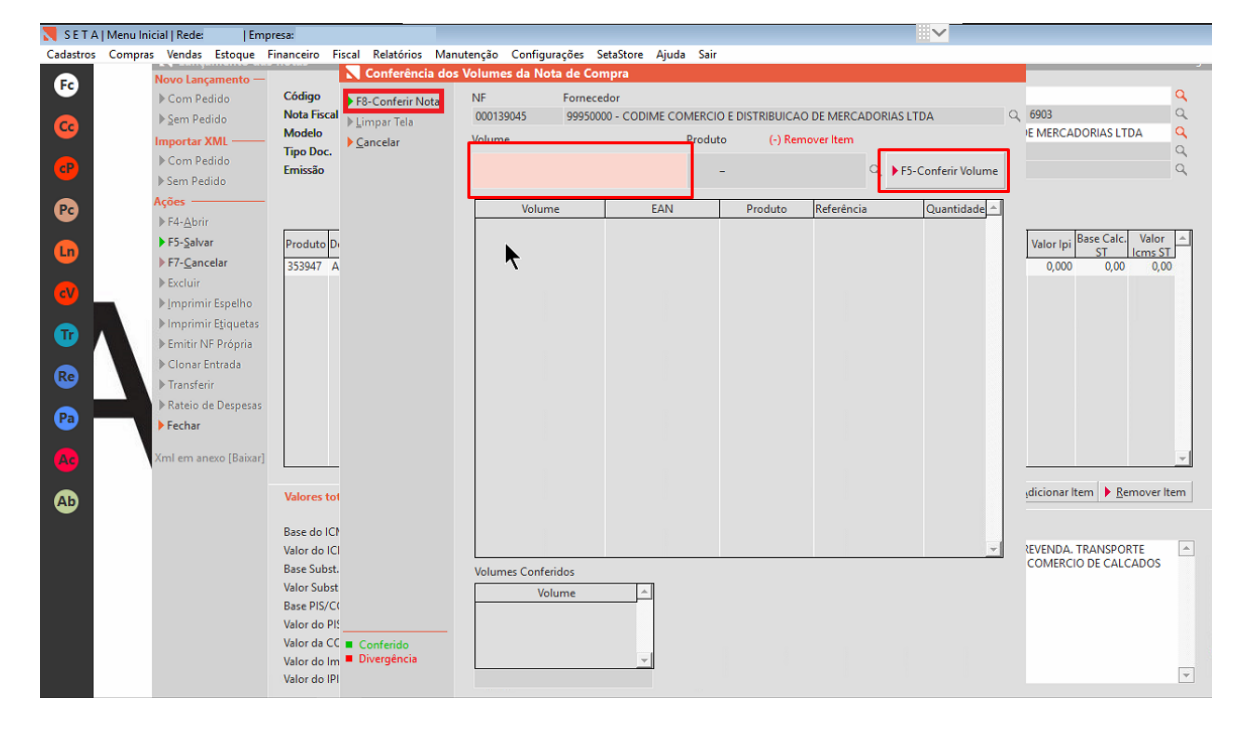

## E por fim clique em **Salvar**:

| SETA   Menu  | u Inicial   Rede:   Emp | oresa:       |                      |              |              |           |         |          |          |          |             |             |        |          |         |            |                   |            |
|--------------|-------------------------|--------------|----------------------|--------------|--------------|-----------|---------|----------|----------|----------|-------------|-------------|--------|----------|---------|------------|-------------------|------------|
| adastros Com | npras Vendas Estoque    | Financeiro F | iscal Relatórios     | Manutenção   | Configuraçõe | s SetaSt  | ore Aju | ıda Sai  | ir       |          |             |             |        |          |         |            |                   |            |
| Ec           | Novo Lançamento —       |              |                      |              |              |           | _       | _        |          |          |             |             |        |          |         |            |                   |            |
| -            | ▶ Com Pedido            | Código       |                      | Pedido       |              |           | Tipo    | Entrada  | 1        | 10 - 1   | COMPRA D    | E MERCADO   | ORIAS  |          |         |            |                   |            |
| <b>6</b>     | ▶ <u>S</u> em Pedido    | Nota Fiscal  | 77 N. 1 F. 18        | Série (      | 303          |           | Cha     | ve NF-e  | / Import | tar 4221 |             |             |        | DICTORN  |         |            | DODUCIT           |            |
| <u> </u>     | Importar XML            | Tine Dec     | 35 - INOTA FISCAL EI | etronica     |              | H         | Port    | necedor  |          | 3332     | 0000 - COD  | IME COMER   |        | DISTRIBU | IICAU L | JE IVIERCA | DURIAS LT         |            |
| (P)          | ▶ Com Pedido            | Emissão      | 07/10/2021           | Entrena 3    | 22/10/2021   | <b>—</b>  | Fati    | io conta | 5        |          |             |             |        |          |         |            |                   | 0          |
| <b>-</b>     | ▶ Sem Pedido            | CITII3300    | UN TOFLOLI           | chicego      |              |           | Tin     | Lancan   | nento *  | CST      | - Lancar co | nforme doc  | umen   | •        |         |            |                   |            |
| Pa           | Ações ———               |              |                      |              |              |           | Tipo    | Frete    |          | 0 - C    | ontratação  | do Frete po | r cont | •        |         |            |                   |            |
| w l          | ▶ F4- <u>A</u> brir     |              |                      |              |              |           |         |          |          |          |             |             |        |          |         |            |                   |            |
| n 📫          | F5-Salvar               | Produto De   | escrição             |              | Cor          | Ncm       | O/Cst   | Cfop     | Quant.   | Unitário | Total       | Base Calc.  | Aliq.  | Valor    | Aliq.   | Valor Ipi  | Base Calc.        | Valor 4    |
| <b>U</b>     | F7-Cancelar             | 353947 A     | 5002105430001 BOL    | SAS GRANDE L | I LINHO/ECO  | 1 4202290 | 000 0   | 2102     | 35       | 133,9400 | 4687,90     | 4687,90     | 7,00   | 328,15   | 5 0,00  | 0,000      | 0,00              | 0,00       |
| <b>A</b>     | ▶ Excluir               |              |                      |              |              |           |         |          |          |          |             |             |        |          |         |            |                   |            |
|              | ▶ Imprimir Espelho      |              |                      |              |              |           |         |          |          |          |             |             |        |          |         |            |                   |            |
|              | ▶ Imprimir Etiquetas    |              |                      |              |              |           |         |          |          |          |             |             |        |          |         |            |                   |            |
|              | ▶ Emitir NF Própria     |              |                      |              |              |           |         |          |          |          |             |             |        |          |         |            |                   |            |
|              | ▶ Clonar Entrada        |              |                      |              |              |           |         |          |          |          |             |             |        |          |         |            |                   |            |
| we la        | ▶ Transferir            |              |                      |              |              |           |         |          |          |          |             |             |        |          |         |            |                   |            |
|              | ▶ Rateio de Despesas    |              |                      |              |              |           |         |          |          |          |             |             |        |          |         |            |                   |            |
| <b>1</b>     | Fechar                  |              |                      |              |              |           |         |          |          |          |             |             |        |          |         |            |                   |            |
| Ac           | Xml em anexo [Baixar]   |              |                      |              |              |           |         |          |          |          |             |             |        |          |         |            |                   |            |
| Ab           |                         | Valores to   | tais Pagamentos      |              |              |           |         |          |          |          |             |             |        |          | ▶ E     | dicionar   | ltem 🕨 <u>R</u> e | mover ltem |
|              |                         | Base do ICN  | vis                  | 4.687.90     | Créd, ICM    | SN*       |         | 0.0      | 0 Ob     | servaçõe | 5           |             |        |          |         |            |                   |            |
|              |                         | Valor do ICI | MS                   | 328,15       | Frete (+) *  |           |         | 0,0      | 0        | ,        |             |             |        |          |         |            |                   | [          |
|              |                         | Base Subst.  | Tribut.              | 0,00         | Desconto     | -)*       |         | 0,0      | 0        |          |             |             |        |          |         |            |                   |            |
|              |                         | Valor Subst  | .Tribut.             | 0,00         | Outras Des   | p. (+) *  |         | 0,0      | 0        |          |             |             |        |          |         |            |                   |            |
|              |                         | Base PIS/CO  | OFINS                | 0,00         | Seguro (+)   | *         |         | 0,0      | 0        |          |             |             |        |          |         |            |                   |            |
|              |                         | Valor do PIS | S                    | 71,94        | Número de    | e Itens:  |         |          | 1        |          |             |             |        |          |         |            |                   |            |
|              |                         | Valor da CC  | DFINS                | 331,34       | Quantidad    | e Total:  |         | 3        | 5        |          |             |             |        |          |         |            |                   |            |
|              |                         | Valor do Im  | posto Import.        | 0,00         | Valor dos F  | rodutos   |         | 4.687,9  | 0        |          |             |             |        |          |         |            |                   |            |
|              |                         | Valor do IPI |                      | 0,00         | Valor Total  | da Nota   |         | 4.687,9  | 0        |          |             |             |        |          |         |            |                   |            |

E **Pronto** a nota foi lançado!